Win2003系统中搭建视频服务器 PDF转换可能丢失图片或格式

,建议阅读原文

https://www.100test.com/kao\_ti2020/140/2021\_2022\_Win2003\_E7 B3 BB c100 140159.htm 随着Internet和Intranet应用日益丰富 ,视频点播也逐渐应用于宽带网和局域网。人们已不再满足 于浏览文字和图片,越来越多的人更喜欢在网上看电影、听 音乐。而视频点播和音频点播功能的实现,则必须依靠流媒 体服务技术。就目前来看,最流行的流媒体点播服务器只有 两种,即Windows Media服务和Real Server。下面我们在这里 主要讨论在Windows 2003 Server环境下如何搭建视频点播服务 器。我们大家知道, Windows Media服务采用流媒体的方式来 传输数据。通常格式的文件必须完全下载到本地硬盘后,才 能够正常打开和运行。而由于多媒体文件通常都比较大,所 以完全下载到本地往往需要较长时间的等待。而流媒体格式 文件只需先下载一部分在本地,然后可以一边下载一边播放 。Windows Media服务支持ASF和WMV格式的视频文件,以 及WMA和MP3格式的音频文件。 一、Windows Media服务的 安装 Windows Media 服务虽然是Windows Server 2003系统的组 件之一,但是在默认情况下并不会自动安装,而是需要用户 来手动添加。而在Windows Server 2003操作系统中,除了可以 使用"Windows组件向导"安装Windows Media服务之外,还 可以通过"配置您的服务器向导"来实现。 (1)在刚刚安装 好Windows Server 2003操作系统并进入Windows时,系统会自 动运行"管理您的服务器"窗口。单击其中的"添加或删除 角色"超级链接,将显示"配置您的服务器向导"对话框。 (2)单击该对话框中的"下一步"按钮,计算机将开始自动检

测所有的设备、操作系统,并检测所有的网络设置。在检测 完成后将显示"配置选项"对话框,选择"自定义配置"选 项,以自定义安装自己所需要的网络服务。(3)单击"下一步 " 按钮,将显示"服务器角色"对话框,在"服务器角色" 列表框中列出了所有可以安装的服务器。系统中大部分服务 的安装和卸载都可以在该对话框中进行选择。 (4)选择列表框 中的"流式媒体服务器"选项,然后单击"下一步"按钮, 将显示"选择总结"对话框,用来查看并确认所选择的选项 。 (5)单击"下一步"按钮,将显示"正在配置组件"对话框 ,并根据提示将Windows Server 2003安装光盘放入光驱。(6) 放入安装光盘后单击"确定"按钮,系统便开始从光盘中复 制文件并安装Windows Media服务,并用进度条代表当前的安 装进度。 (7)安装完成以后将显示对话框,这表示已经成功地 将此服务器设置为流式媒体服务器。 (8)单击"完成"按钮关 闭该向导,返回到"管理您的服务器"窗口,将显示流式媒 体服务器已成功安装。 另外, Windows Media服务也可以在 "控制面板"中,采用传统的"添加/删除程序"方式来添加

安装。在"Windows组件向导"对话框中,选中Windows Media Services复选框,并根据系统提示插入Windows安装光盘 即可成功安装。Windows Media服务安装完成后,将返回到 "管理您的服务器"窗口。单击其中的"流式媒体服务器" 右侧的"管理此流式媒体服务器"超级链接,或依次单击" 开始"->"控制面板"->"管理工具"->Windows Media Services选项,将显示Windows Media Services窗口。有 关Windows Media服务的所有管理工作均可在该窗口中完成。 该窗口中介绍了关于流媒体的一些基础知识,以作为入门者 对它的了解。在"入门"选项卡中,单击左侧基础知识中的 某个选项,即可在右侧显示出关于该项的解释说明。 二、制 作流式文件 Web服务可用来发布HTML文件, 而视频点播服 务自然可用来发布流媒体文件。使用Windows Media编码器, 可以将文件扩展名为.wma、.wmv、.asf、.avi、.wav、.mpg .mp3、.bmp和.jpg等文件转换成为Windows Media服务使用 的流文件。.asf、.wma和.wmv文件扩展名代表标准的Windows Media文件格式。其中的.asf文件扩展名通常用于使用Windows Media Tools 4.0创建的基于Microsoft Media的内容。而.wma 和.wmv文件扩展名是作为Windows Media编码器的标准命名约 定引入的,目的是使用户能够容易区别纯音频(.wma)文件和 视频(.wmv)文件,这三种扩展名可以交换使用。1、安 装Windows Media编码器 Windows Server 2003中并没有自 带Windows Media编码器,需要到Microsoft官方网站上下 载Windows Media编码器的简体中文版,然后再执行安装过程 。需要注意的是,编码器既可以安装在Windows Media服务器 上,同时也可以安装在其他计算机上。也就是说,编码器只 需安装在执行编码(即转换文件格式)工作的计算机上。 (1)双 击运行下载的Windows Media编码器安装文件,将显示安装向 导对话框,在本安装向导中显示了可以安装的组件。(2)单击 "下一步"按钮,将显示"许可协议"对话框,要求用户阅 读最终用户许可协议,可访问用户是否接受许可协议中的条 款,然后单击"我接受许可协议中的条款"单选项。(3)选择 完之后单击"下一步"按钮,将显示"安装文件夹"对话框 , 在"安装文件夹"文本框中显示了Windows Media编码器将 要安装的位置。当然,也可以键入其他的安装路径。单击"

浏览"按钮以选择其他的安装路径。(4)单击"下一步"按钮 ,即可显示"准备安装"对话框,此时表示现在可以开始安 装Windows Media服务了。(5)单击"安装"按钮,安装文件 就会向硬盘中开始复制文件,并进行Windows Media 服务安 装。在安装完成后就会显示安装完成对话框,提示已经成功 地完成Windows Media编码器9系列安装向导。(6)单击"完成 "按钮以完成安装,并根据系统提示重新启动计算机。依次 单击"开始"->"程序"->Windows Media->"Windows Media编码器"选项,将会运行Windows Media编码器,并显 示"Windows Media编码器"窗口。100Test下载频道开通, 各类考试题目直接下载。详细请访问 www.100test.com